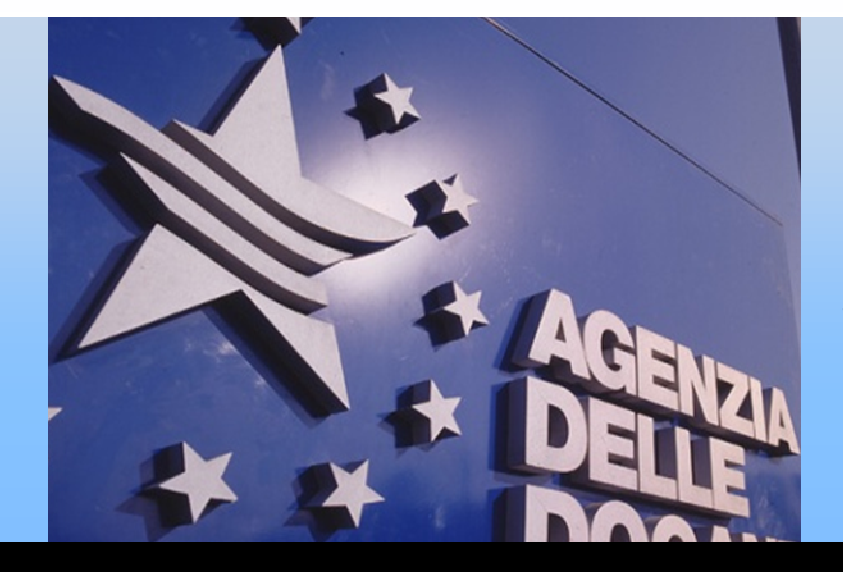

# Elenchi riepilogativi delle operazioni intracomunitarie.

#### CNA

Modifiche alla disciplina dell'IVA, in vigore dal 1° gennaio 2010, a seguito del recepimento delle Direttive comunitarie 8/2008 – 9/2008 – 117/2008. Roma, 25 febbraio 2010

Direzione Centrale Tecnologie per l'Innovazione

Il quadro normativo

Cosa cambia per gli operatori (periodicità , contenuto, modalità e scadenza di presentazione della dichiarazione)

Gli strumenti a disposizione

Servizio Telematico Doganale

## Quadro normativo

Pacchetto IVA 2010

Decreto legislativo 11 febbraio 2010, n. 18 - pdf (193 KB)

Decreto ministeriale del 22 febbraio 2010 - pdf (2,84 MB)

Circolare dell'Agenzia delle Entrate n. 5/E del 17 febbraio 2010 - pdf (45,2 kB)

Determinazione n°22778 del 22 febbraio 2010 - Approvazione dei modelli degli elenchi riepilogativi delle cessioni e degli acquisti intracomunitari di beni e delle prestazioni di servizio rese e ricevute in ambito comunitario - periodi di riferimento decorrenti dal 2010

## cosa cambia rispetto al 2009

1/3

#### Contenuto degli elenchi

• Fino al 2009

negli elenchi riepilogativi venivano indicate solo le informazioni relative alle operazioni di cessioni e/o acquisti di beni effettuate in ambito comunitario.

#### • Dal 1 gennaio 2010:

negli elenchi riepilogativi oltre alle informazioni relative allo scambio di beni vanno indicate anche le prestazioni di servizio rese e/o ricevute in ambito comunitario

Modalità di presentazione

#### • Fino al 2009:

cartaceo

supporto magnetico (floppy) telematico dogane (STD -Servizio Telematico Doganale)

- Fino al 30/04/2010 supporto informatico telematico dogane (STD)
- Da maggio 2010 telematico dogane (STD) telematico entrate (Entratel)

## cosa cambia rispetto al 2009

2/3

Periodicità degli elenchi

• Fino al 2009

#### Cessioni di beni:

mensili: > 250.000,00 €; trimestrali: > 40.000,00 €; annuali: restanti soggetti

#### Acquisti di beni:

mensili: > 180.000,00 €; annuali: restanti soggetti.

La presentazione trimestrale è facoltativa per i soggetti con cadenza annuale Da gennaio 2010 Cessioni/acquisti di beni e prestazioni di servizi resi/ricevuti: trimestrale: per i soggetti che, negli ultimi 4 trimestri rispetto a quello di riferimento, non hanno superato il valore soglia trimestrale di 50.000 € sia per i beni che per i servizi.

(es. cessioni di beni per 40.000 € e servizi resi per 40.000 € : l'operatore è trimestrale per intra-1)

<u>attenzione</u> : previsto il cambio di periodicità qualora la soglia sia superata nel corso del trimestre.

mensile: tutti gli altri.

## cosa cambia rispetto al 2009

3/3

Scadenza di presentazione

• Fino al 2009 :

• Da gennaio 2010:

**mensile**: entro il 20 del mese successivo a quello di riferimento

trimestrale: entro la fine del mese successivo al trimestre di riferimento

annuale: entro la fine di gennaio dell'anno successivo a quello di riferimento **mensile / trimestrale:** entro il 25 del mese successivo al periodo di riferimento.

attenzione : solo fino al 30 aprile 2010 le dichiarazioni INTRA potranno essere presentate in dogana (<u>non via posta</u>) in formato elettronico (floppy, CD, dispositivi USB, ecc.) <u>entro il **20** del mese</u> successivo al periodo di riferimento

+5 giorni per l'invio telematico

# Dichiarazioni INTRA: i servizi informativi

#### • Mailing List

www.agenziadogane.gov.it sezione Intrastat --> Mailing List

### • Assistenza online

www.agenziadogane.gov.it sezione Intrastat --> Assistenza online

### • Helpdesk

dogane.helpdesk.intra@agenziadogane.it

### • Servizio Telematico Doganale www.agenziadogane.gov.it

Normativa, manualistica e ulteriori informazioni disponibili nella sezione Intrastat del sito dell'Agenzia delle Dogane.

### Dichiarazioni INTRA: come adempiere ai nuovi obblighi

- Compilazione / controllo della dichiarazione :
  - Software Intr@Web offline disponibile su www.agenziadogane.gov.it sezione Intrastat --> Software
  - Software Intr@Web online disponibile dal Servizio Telematico Doganale

### • Trasmissione degli elenchi (prodotti anche con altro software)

Tramite il Servizio Telematico Doganale:

• Ambiente reale:

http://www.telematico.dogane.finanze.it

Tramite Entratel (attivo dal mese di maggio 2010)

La compilazione e il controllo formale della dichiarazione intrastat

- I servizi web per verificare la validità dei codici identificativi IVA dei partner europei
- Il software a disposizione degli utenti : Intr@web

# Controllo partite iva comunitarie

E' possibile controllare la validità di una partita iva comunitaria verificando che il codice è formalmente valido ed attribuito ad un soggetto passivo d'imposta.

Si può accedere al servizio fornito **dall'Agenzia delle Entrate** direttamente all'indirizzo internet:

http://www1.agenziaentrate.it/servizi/vies/vies.htm

Si può accedere al servizio fornito **dall'Unione Europea** direttamente all'indirizzo internet:

http://ec.europa.eu/taxation\_customs/vies/lang.do?fromWhic hPage=vieshome&selectedLanguage=IT

# Software Intr@Web

# Due versioni per le diverse esigenze dei soggetti: > On-Line (direttamente su web)

per utenti che presentano dichiarazioni con poche righe dettaglio

Off-Line (da installare sulle postazioni di lavoro dell'operatore) Per utenti che presentano dichiarazioni con molte righe dettaglio o che vogliono utilizzare i dati a disposizione nel proprio gestionale

## Software Intr@Web On Line

### Si compone di 3 moduli:

- data entry (solo da tastiera)
- controllo formale dei dati;
- invio telematico;

### **Tecnologia:**

• Java 2 Platform, Standard Edition (J2SE)

# Software Intr@Web Off Line

### Si compone di 5 moduli:

- data entry con diverse funzionalità;
- invio telematico dei dati;
- controllo formale dei dati;
- codifica delle merci (NC8);
- codifica dei servizi (CPA 2008).

### Versioni:

- Stand Alone se utilizzata solo su un personal computer;
- Client/Server se utilizzata su più personal computer.

## **Tecnologia:**

• Java 2 Platform, Standard Edition (J2SE)

#### Sezione INTRASTAT in www.agenziadogane.gov.it

- Corsi, Convegni e Seminari sulle novità Intrastat del 2010.
- Tabella dei codici delle prestazioni dei servizi (estratto CPA 2008) (223 Kb)

Elenchi riepilogativi delle cessioni e degli acquisti intracomunitari di beni

- 🤣 🛛 <u>Riferimenti Normativi sull'Intrastat</u>
- Modulistica
- Software Intrastat : Programmi per la compilazione e il controllo formale degli elenchi riepilogativi degli scambi intracomunitari beni
- Istanza di adesione
- Mailing List Intrastat
- Uffici abilitati alla ricezione degli elenchi Intra (Circolare n. 41/1993) pdf (83 Kb) elenco aggiornato al 27.01.2009 Indirizzi e recapiti telefonici
- Supporto: Assistenza via WEB (per utenti telematici)

#### Assistenza On Line

- <u>F.A.Q. Risposte alle domande più frequenti pdf</u> aggiornamento al 24 febbraio 2010 (340 Kb)
- Introduzione al Sistema Intrastat (943 Kb)
- Introduzione al Servizio Telematico Doganale e Intr@web (97 Kb)
- Come presentare una dichiarazione Intrastat per via telematica
- Guida rapida al servizio telematico doganale pdf (1.948 Kb) aggiornata al 19 febbraio 2010

# I Nuovi Modelli – Beni e Servizi

### Frontespizio Unico Beni e Servizi

- Mod. Intra1 (Cessioni di Beni e Servizi Resi)
- Mod. Intra2 (Acquisti di Beni e Servizi Ricevuti)

#### Beni - Sezione 1 e 2

- Mod. Intra1Bis (Cessioni di Beni nel periodo di riferimento)
- Mod. Intra2Bis (Acquisti di Beni nel periodo di riferimento)
- Mod. Intra1Ter (Rettifiche a Cessioni di Beni di periodi precedenti)
- Mod. Intra2Ter (Rettifiche ad Acquisti di Beni di periodi precedenti)

#### Servizi - Sezione 3 e 4

- Mod. Intra1Quater (Servizi resi nel periodo di riferimento)
- Mod. Intra2Quater (Servizi ricevuti nel periodo di riferimento)
- Mod. Intra1Quinques (Rettifiche a Servizi resi di periodi precedenti)
- Mod. Intra2Quinques (Rettifiche a Servizi ricevuti di periodi precedenti)

### Intra1 – Cessioni di Beni e Servizi Resi

| *                                                                                                    | **                                                                                                    |                                                                         |                            |                                 |                                                            | [                          | Mod. INTRA-1               |
|----------------------------------------------------------------------------------------------------|----------------------------------------------------------------------------------------------------|-------------------------------------------------------------------------|----------------------------|---------------------------------|------------------------------------------------------------|----------------------------|----------------------------|
| @ ; <u>7</u>                                                                                                 | AGEN<br>DELL<br>DOG                                                                                                    | IZIA EL<br>INTRA                                                        | ENCO                       | RIEPILO<br>UNITARI              | GATIVO DELLE<br>E DI BENI E DE                             | CESSION                    | I<br>RESI                  |
| PERIODICIT                                                                                                   | V ELENCO                                                                                                    |                                                                         |                            |                                 |                                                            |                            |                            |
| PERIODO<br>DI<br>RIFERIMENTO                                                                                 | MESE                                                                                                    | ANNO 20                                                                 | ERIRSI A                   | .(Barrare la ci<br>TRIMESTRE    | asella):                                                   | OMPLETO                    | NUMERO DI<br>RIFERIMENTO   |
| SOGGETTO O                                                                                                   | OBBLIGATO                                                                                                    |                                                                         |                            |                                 |                                                            |                            |                            |
| PERSONA FISI<br>COGNOME<br>SOGGETTO DI<br>DENOMINAZIONI<br>BARI<br>SIAN<br>ELEN<br>SOGGETTO I<br>PARTITA IVA | CA<br>VERSO DA PERSI<br>/RAGIONE SOCIALE<br>RARE LA CASELLA NE<br>LO STATI PRESENTATI<br>CHI RIEPOLOGATIVI<br>DELEGATO | DNA FISICA<br>LCASO NON<br>IN PRECEDENZA<br>(Modd. INTRA-1 od INTRA-2 ) |                            | ME<br>BARRA<br>DI ATTI<br>DELLA | RE LA CASELLA IN CAS<br>VITA' OVVERO DI VAF<br>PARTITA IVA | O DI CESSAZICI<br>IIAZIONE | INE                        |
| COGNOME E NO                                                                                                 | ME o DENOMINAZIO                                                                                                    | NE/RAGIONE SOCIALE                                                      |                            |                                 |                                                            |                            |                            |
| DATI RIASSU                                                                                                  | TOTALE RIGHE                                                                                                    | AMMONTARE COMPLESSING                                                   |                            |                                 | TOTALE RIGHE                                               | AMMONT                     | ARE COMPLESSING            |
| B SEZIONE<br>E<br>N 1<br>I                                                                                   | DETTAGLIO                                                                                                    | IN EURO                                                                 | B<br>E<br>N<br>I           | SEZIONE<br>2                    | DETTAGLIO                                                  | Common (1997)              | IN EURO                    |
| S<br>E<br>SEZIONE<br>V<br>I<br>3<br>Z<br>I                                                                   | TOTALE RIGHE<br>DETTAGLIO                                                                                              | AMMONTARE COMPLESSIVO<br>IN EURO                                        | S<br>E<br>V<br>I<br>Z<br>I | SEZIONE<br>4                    | TOTALE RIGHE<br>DETTAGLIO                                  | AMMONT                     | ARE COMPLESSINO<br>IN EURO |
|                                                                                                    |                                                                                                    | SPAZIO RISERV                                                           | ATO /                      | ALL'UFFIC                       | 10                                                         |                            |                            |
|                                                                                                    | DATA DI PRESI                                                                                                    | NTAZIONE                                                                |                            |                                 | PROTOCO                                                    |                            |                            |

# Cosa cambia nel frontespizio :

# 1) Dati sulla periodicità dell'elenco

| PERIODICITA                  | Y ELENCO                                                                                                    |                          |
|------------------------------|----------------------------------------------------------------------------------------------------|--------------------------|
| PERIODO<br>DI<br>RIFERIMENTO | MESE ANNO 20<br>TRIMESTRE ANNO 20<br>LE INFORMAZIONI DELLE SEZIONI 1 e/o 3 SONO DA RIFERIRSI A (Barrare la casella): | NUMERO DI<br>RIFERIMENTO |
|                              | SOLO 1° MESE DEL TRIMESTRE 1° E 2° MESE DEL TRIMESTRE TRIMESTRE COMPLETO                                             |                          |

# Cosa cambia nel frontespizio :

# 2) Dati riassuntivi delle sezioni

| D           | ATI RIASS | UNTIVI DELL'ELI           | ENCO                             |             | 2       | 145                       |                                  |
|-------------|-----------|---------------------------|----------------------------------|-------------|---------|---------------------------|----------------------------------|
| в           | SEZIONE   | TOTALE RIGHE<br>DETTAGLIO | AMMONTARE COMPLESSIVO<br>IN EURO | в           | SEZIONE | TOTALE RIGHE<br>DETTAGLIO | AMMONTARE COMPLESSIVO<br>IN EURO |
| E<br>N<br>I | 1         |                           |                                  | E<br>N<br>I | 2       |                           |                                  |
| S<br>E      | SEZIONE   | TOTALE RIGHE<br>DETTAGLIO | AMMONTARE COMPLESSIVO<br>IN EURO | S<br>E      | SEZIONE | TOTALE RIGHE<br>DETTAGLIO | AMMONTARE COMPLESSIVO<br>IN EURO |
| R           | SEZIONE   | 82                        |                                  | R           | SEZIONE |                           |                                  |
| ľ           | 3         |                           |                                  | 1           | 4       |                           |                                  |
| Z           |           |                           |                                  | Z           |         |                           |                                  |

# Intra1Bis – Cessioni di Beni

| 1000<br>1000      | * *   | AGENZIA<br>* * * DELLE<br>DOGANE | RIEPILO                               | OGO DELI<br>DI B | LE CESSIONI INTRA<br>ENI E DEI SERVIZI R |             |                         |                       |                | Mo             | d. INTRA-1     | Bis            |
|-------------------|-------|----------------------------------|---------------------------------------|------------------|------------------------------------------|-------------|-------------------------|-----------------------|----------------|----------------|----------------|----------------|
|                   |       | PERIODO MESE                     | TRIMESTRE                             | A                | NNO 20                                   |             |                         |                       |                |                |                |                |
| Р                 |       | ACQUIRENTE                       |                                       |                  |                                          |             |                         | 141005                |                |                |                |                |
| R<br>O<br>G<br>R. | STATO | CODICE IVA                       | AMMONTARE DELLE<br>OPERAZIONI IN EURO | NATURA<br>TRANS. | NOMENCLATURA<br>COMBINATA                | MASSA NETTA | UNITA'<br>SUPPLEMENTARE | STATISTICO<br>IN EURO | COND.<br>CONS. | MODO<br>TRASP. | PAESE<br>DEST. | PROV.<br>ORIG. |
| 1                 | 2     | 3                                | 4                                     | 5                | 6                                        | 7           | 8                       | 9                     | 10             | 11             | 12             | 13             |
|                   |       |                                  |                                       |                  |                                          |             |                         |                       |                |                |                |                |
|                   |       |                                  |                                       |                  |                                          |             |                         |                       |                |                |                |                |
|                   |       |                                  |                                       |                  |                                          |             |                         |                       |                |                |                |                |
|                   |       |                                  |                                       |                  |                                          |             |                         |                       |                |                |                |                |
|                   |       |                                  |                                       |                  |                                          |             |                         |                       |                |                |                |                |
|                   |       |                                  |                                       |                  |                                          |             |                         |                       |                |                |                |                |
|                   |       |                                  |                                       |                  |                                          |             |                         |                       |                |                |                |                |
|                   |       |                                  |                                       |                  |                                          |             |                         |                       |                |                |                |                |
|                   |       |                                  |                                       |                  |                                          |             |                         |                       |                |                |                |                |
|                   |       |                                  |                                       |                  |                                          |             |                         |                       |                |                |                |                |
|                   |       | TOTALE                           |                                       |                  |                                          |             |                         |                       |                |                |                |                |

19

# Intra1Ter – Cessioni di Beni

|              | ₩<br> *;<br>*; |                | GENZIA<br>Elle<br><b>Dgane</b> |           | RIEPILOGO DELLE CE<br>DI BENI I | ESSIONI IN<br>E DEI SERV | TRACOMUNITARIE<br>IZI RESI            |                  |                            | Mod. INTRA-1 Ter             |  |  |  |
|--------------|----------------|----------------|--------------------------------|-----------|---------------------------------|--------------------------|---------------------------------------|------------------|----------------------------|------------------------------|--|--|--|
|              |                |                |                                | SEZIONE 2 | 2. RETTIFICHE ALLE CES          | SSIONI DI BE             | ENI RELATIVE A PERIODI P              | RECEDENTI        |                            |                              |  |  |  |
|              |                |                |                                |           |                                 |                          |                                       |                  |                            |                              |  |  |  |
| P<br>R       | PER            | IODO DI RIFERI | MENTO                          |           |                                 |                          | RETTIFICHE                            | :                |                            |                              |  |  |  |
| O<br>G<br>R. | MESE           | TRIMESTRE      | ANNO                           | STATO     | ACQUIRENTE<br>CODICE IVA        | SEGNO                    | AMMONTARE DELLE<br>OPERAZIONI IN EURO | NATURA<br>TRANS. | NOMENCLATUIRA<br>COMBINATA | VALORE STATISTICO<br>IN EURO |  |  |  |
| 1            | 2              | 3              | 4                              | 5         | 6                               | 7                        | 8                                     | 9                | 10                         | 11                           |  |  |  |
|              |                |                |                                |           |                                 |                          |                                       |                  |                            |                              |  |  |  |
|              |                |                |                                |           |                                 |                          |                                       |                  |                            |                              |  |  |  |
|              |                |                |                                |           |                                 |                          |                                       |                  |                            |                              |  |  |  |
|              |                |                |                                |           |                                 |                          |                                       |                  |                            |                              |  |  |  |
|              |                |                |                                |           |                                 |                          |                                       |                  |                            |                              |  |  |  |
|              |                |                |                                |           |                                 |                          |                                       |                  |                            |                              |  |  |  |
|              |                |                |                                |           |                                 |                          |                                       |                  |                            |                              |  |  |  |
|              |                |                |                                |           |                                 |                          |                                       |                  |                            |                              |  |  |  |
|              |                |                |                                |           |                                 |                          |                                       |                  |                            |                              |  |  |  |
|              |                |                |                                |           |                                 |                          |                                       |                  |                            |                              |  |  |  |
|              |                |                |                                |           |                                 |                          |                                       |                  |                            |                              |  |  |  |
|              |                |                |                                |           | TOTALE                          |                          |                                       |                  |                            |                              |  |  |  |

20

# Intra1Quater – Servizi Resi

|         | *     | * AGENZIA<br>DELLE<br>DOGANE | RIEPILO            | DGO DELLE CE<br>DI BENI I | ESSIONI INTRA<br>E DEI SERVIZI F | COMUNITARIE<br>RESI |              |            | Mod. INTRA-1 Quater |
|---------|-------|------------------------------|--------------------|---------------------------|----------------------------------|---------------------|--------------|------------|---------------------|
|         |       |                              | SE                 | ZIONE 3. SERVI            | IZI RESI REGISTR                 | ATI NEL PERIODO     |              |            | _                   |
|         |       | PERIODO MESE                 | TRIMESTRE          | ANNO                      | 20                               | PARTITA IVA         |              |            |                     |
| PR      |       | ACQUIRENTE                   | AMMONTARE DELLE    | RIFERIMEN                 | ITO FATTURA                      |                     | MODALITA' DI | MODALITA'  | PAESE DI            |
| G<br>R. | STATO | CODICE IVA                   | OPERAZIONI IN EURO | NUMERO                    | DATA                             | CODICE SERVIZIO     | EROGAZIONE   | DI INCASSO | PAGAMENTO           |
| 1       | 2     | 3                            | 4                  | 6                         | 7                                | 8                   | 9            | 10         | 11                  |
|         |       |                              |                    |                           |                                  |                     |              |            |                     |
|         |       |                              |                    |                           |                                  |                     |              |            |                     |
|         |       |                              |                    |                           |                                  |                     |              |            |                     |
|         |       |                              |                    |                           |                                  |                     |              |            |                     |
|         |       |                              |                    |                           |                                  |                     |              |            |                     |
|         |       |                              |                    |                           |                                  |                     |              |            |                     |
|         |       |                              |                    |                           |                                  |                     |              |            |                     |
|         |       |                              |                    |                           |                                  |                     |              |            |                     |
|         |       |                              |                    |                           |                                  |                     |              |            |                     |
|         |       |                              |                    |                           |                                  |                     |              |            |                     |
|         |       |                              |                    |                           |                                  |                     |              |            |                     |
|         | 1     | TOTALE                       |                    |                           | 1                                | 1                   | 1            |            | <br>                |

# Intra1Quinqiues – Servizi Resi

| Ş            | ፼   <b>*</b>        | PERIOD    | GENZIA<br>OGANE<br>DO MESE | SEZIONE 4.       | RIEPILC<br>RETTIFICI<br>MESTRE | DGO DELLE CE<br>DI BENI I<br>HE AI SERVIZI F | ESSIONI INTRACOM<br>E DEI SERVIZI RESI<br>RESI INDICATI IN SEZI<br>20 PA |           | ilodi precede |          |                                              | Mod. INTR/ | A-1 Quinquies |
|--------------|---------------------|-----------|----------------------------|------------------|--------------------------------|----------------------------------------------|--------------------------------------------------------------------------|-----------|---------------|----------|----------------------------------------------|------------|---------------|
| P<br>R       |                     | SEZIONE 3 | DA RETTIFICARE             |                  | AC                             | QUIRENTE                                     | AMMONTARE DELLE                                                          | RIFERIMEN | NTO FATTURA   | CODICE   | MODALITA'                                    | MODALITA'  | PAESE DI      |
| O<br>G<br>R. | SEZIONE<br>DOGANALE | ANNO      | PROTCOLLO<br>DICHIARAZIONE | PROGR.<br>SEZ. 3 | STATO                          | CODICE IVA                                   | OPERAZIONI IN EURO                                                       | NUMERO    | DATA          | SERVIZIO | DI EROGAZIONE                                | DEINCASSO  | PAGAMENTO     |
|              |                     |           |                            |                  |                                |                                              |                                                                          |           |               |          |                                              |            |               |
|              | (                   |           | <b>.</b>                   | - )<br>- )       |                                | TOTALE                                       |                                                                          | ¢.        | <u>.</u>      |          | <u>.                                    </u> |            | y             |

### Intra2 – Acquisti di Beni e Servizi Ricevuti

| *                            | **                                                                       |                                                    |                  |                               |                                                            |                           | Mod. INTRA-2               |
|------------------------------|--------------------------------------------------------------------------|----------------------------------------------------|------------------|-------------------------------|------------------------------------------------------------|---------------------------|----------------------------|
|                              | AGENZ<br>DELLE<br>DOGAN                                                  | ELENCO RIEPI                                       | loga<br>Nitar    | TIVO DEC<br>I DI BENI         | GLI ACQUISTI<br>E DEI SERVIZI                              | RICEVUTI                  |                            |
| PERIODICIT                   | A' ELENCO                                                                |                                                    |                  |                               |                                                            |                           |                            |
| PERIODO<br>DI<br>RIFERIMENTO | MESE                                                                     | ANNO 20                                            | FERIRSI A        | . (Barrare la ca<br>TRIMESTRE | isella):                                                   | OMPLETO                   | NUMERO DI<br>RIFERIMENTO   |
| SOGGETTO                     | OBBLIGATO                                                                |                                                    |                  |                               |                                                            |                           |                            |
| PARTITA IVA                  |                                                                          |                                                    |                  |                               |                                                            |                           |                            |
| PERSONA FISI                 | ICA                                                                      |                                                    |                  |                               |                                                            |                           |                            |
| COGNOME                      |                                                                          |                                                    | NO               | ME                            |                                                            |                           |                            |
| SOGGETTO D                   | IVERSO DA PERSON                                                         | A FISICA                                           |                  |                               |                                                            |                           |                            |
| DENOMINAZION                 | E/KAGIUNE SUCIALE                                                        |                                                    |                  |                               |                                                            |                           |                            |
| BAR<br>SIAN<br>ELE?          | RARE LA CASELLA NEL C<br>IO STATI PRESENTATI IN<br>NCHI RIEPOLOGATIVI (M | ASO NON<br>PRECEDENZA<br>odd. INTRA-1 od INTRA-2 ) |                  | BARRAI<br>DI ATTI<br>DELLA I  | RE LA CASELLA IN CAS<br>VITA' OVVERO DI VAF<br>PARTITA IVA | O DI CESSAZIO<br>RIAZIONE | DNE                        |
| SOGGETTO                     | DELEGATO                                                                 |                                                    |                  |                               |                                                            |                           |                            |
| PARTITA IVA                  |                                                                          |                                                    |                  |                               |                                                            |                           |                            |
| COGNOME E NO                 | ME o DENOMINAZIONE,                                                      | RAGIONE SOCIALE                                    |                  |                               |                                                            |                           |                            |
|                              |                                                                          |                                                    |                  |                               |                                                            |                           |                            |
| DATI RIASSU                  | JNTIVI DELL'ELEN                                                         | co                                                 |                  |                               |                                                            |                           |                            |
| B SEZIONE                    | TOTALE RIGHE<br>DETTAGLIO                                                | AMMONTARE COMPLESSIVO<br>IN EURO                   | в                | SEZIONE                       | TOTALE RIGHE<br>DETTAGLIO                                  | AMMONT                    | ARE COMPLESSIVO<br>IN EURO |
| E<br>N 1<br>I                |                                                                          |                                                    | E<br>N<br>I      | 2                             |                                                            |                           |                            |
| S<br>E certioue              | TOTALE RIGHE<br>DETTAGLIO                                                | AMMONTARE COMPLESSIVO<br>IN EURO                   | S<br>E           | CE210AUE                      | TOTALE RIGHE<br>DETTAGLIO                                  | AMMONT                    | ARE COMPLESSIVO<br>IN EURO |
| R<br>V<br>I<br>Z<br>I        |                                                                          |                                                    | R<br>V<br>I<br>Z | 4                             |                                                            |                           |                            |
| · · ·                        |                                                                          |                                                    |                  |                               |                                                            |                           |                            |
|                              | DATA DI PRESENT                                                          | SPAZIO RISERV                                      | VATO /           | ALL'UFFICI                    | PROTOCO                                                    | шо                        |                            |

# Intra2Bis – Acquisti di Beni

|             | *     | AGE        | NZIA<br>LE<br>IANE | RIEPILOGO DI<br>DI BE | egli acq<br>ni e dei 1 | UISTI INTRACC   | omunit<br>Uti     | ARI           |                   |       |       | Mod.  | INTRA-2 Bi | 5     |
|-------------|-------|------------|--------------------|-----------------------|------------------------|-----------------|-------------------|---------------|-------------------|-------|-------|-------|------------|-------|
|             |       | PERIODO    | MESE               | SEZIONE 1. A          | cquisti d<br>anno 20   | I BENI REGISTRA | A <i>TI NEL P</i> | ERIODO        |                   |       |       |       |            |       |
| P<br>R<br>O | 1     | ORNITORE   | AMMONTARE DELLE    | AMMONTARE DELLE       | NATURA                 | NOMENCLATURA    | MASSA             | UNITA'        | VALORE STATISTICO | COND. | MODO  | PAESE | PAESE      | PROV. |
| G<br>R.     | STATO | CODICE IVA | OPERAZIONI IN EURO | OPERAZIONI IN VAUTA   | TRANS.                 | COMBINATA       | NETTA             | SUPPLEMENTARE | IN EORO           | CONS. | mosr. | PROV. | ORIGINE    | DEST. |
| 1           | 2     | 3          | 4                  | 5                     | 6                      | 7               | 8                 | 9             | 10                | 11    | 12    | 13    | 14         | 15    |
|             |       |            |                    |                       |                        |                 |                   |               |                   |       |       |       |            |       |
|             |       |            |                    |                       |                        |                 |                   |               |                   |       |       |       |            |       |
|             |       |            |                    |                       |                        |                 |                   |               |                   |       |       |       |            |       |
|             |       |            |                    |                       |                        |                 |                   |               |                   |       |       |       |            |       |
|             |       |            |                    |                       |                        |                 |                   |               |                   |       |       |       |            |       |
|             |       |            |                    |                       |                        |                 |                   |               |                   |       |       |       |            |       |
|             |       |            |                    |                       |                        |                 |                   |               |                   |       |       |       |            |       |
|             |       |            |                    |                       |                        |                 |                   |               |                   |       |       |       |            |       |
|             |       |            |                    |                       |                        |                 |                   |               |                   |       |       |       |            |       |
|             |       |            |                    |                       |                        |                 |                   |               |                   |       |       |       |            |       |
| <u> </u>    |       |            |                    |                       |                        |                 |                   |               |                   |       |       |       |            |       |
|             |       | TOTALE     |                    |                       |                        |                 |                   |               |                   |       |       |       | -          | ר⊿    |

# Intra2Ter – Acquisti di Beni

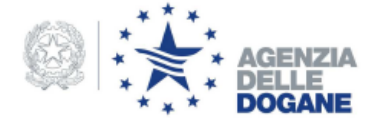

RIEPILOGO DEGLI ACQUISTI INTRACOMUNITARI DI BENI E DEI SERVIZI RICEVUTI

SEZIONE 2. RETTIFICHE AGLI ACQUISTI DI BENI RELATIVE A PERIODI PRECEDENTI

| PERIODO | MESE |  | TRIMESTRE |  | ANNO 20 | PARTITA IVA |  |  |  |  |  |  |  |  |  |  |  |
|---------|------|--|-----------|--|---------|-------------|--|--|--|--|--|--|--|--|--|--|--|
|---------|------|--|-----------|--|---------|-------------|--|--|--|--|--|--|--|--|--|--|--|

| PR      | PER  | IODO DI RIFERII | MENTO |       |                         |       | RET                                   | TIFICHE                                 |                 |                           |                   |
|---------|------|-----------------|-------|-------|-------------------------|-------|---------------------------------------|-----------------------------------------|-----------------|---------------------------|-------------------|
| G       | MESE | TRIMESTRE       | ANNO  | STATO | FORNITORE<br>CODICE IVA | SEGNO | AMMONTARE DELLE<br>OPERAZIONI IN EURO | AMMONTARE DELLE<br>OPERAZIONI IN VALUTA | NATURA<br>TRANS | NOMENCLATURA<br>COMBINATA | VALORE STATISTICO |
| R.<br>1 | 2    | 3               | 4     | STATU | 6                       | 7     | 8                                     | 9                                       | 10              | 11                        | 12                |
| 1       | 2    | 5               | 4     | 5     | 0                       | ,     | 0                                     | 5                                       | 10              | 11                        | 12                |
|         |      |                 |       |       |                         |       |                                       |                                         |                 |                           |                   |
|         |      |                 |       |       |                         |       |                                       |                                         |                 |                           |                   |
|         |      |                 |       |       |                         |       |                                       |                                         |                 |                           |                   |
|         |      |                 |       |       |                         |       |                                       |                                         |                 |                           |                   |
|         |      |                 |       |       |                         |       |                                       |                                         |                 |                           |                   |
|         |      |                 |       |       |                         |       |                                       |                                         |                 |                           |                   |
|         |      |                 |       |       |                         |       |                                       |                                         |                 |                           |                   |
|         |      |                 |       |       |                         |       |                                       |                                         |                 |                           |                   |
|         |      |                 |       |       |                         |       |                                       |                                         |                 |                           |                   |
|         |      |                 |       |       |                         |       |                                       |                                         |                 |                           |                   |
|         |      |                 |       |       | TOTALE                  |       |                                       |                                         |                 |                           |                   |

Mod. INTRA-2 Ter

# Intra2Quater – Servizi Ricevuti

|              | *     | * AGENZI<br>* DELLE<br>DOGANE | A RI               | EPILOGO DEGLI ACC<br>DI BENI E DEI | QUISTI INTRACOM<br>SERVIZI RICEVUTI | UNITARI     |                 |              | Mod. II    | NTRA-2 Quater |
|--------------|-------|-------------------------------|--------------------|------------------------------------|-------------------------------------|-------------|-----------------|--------------|------------|---------------|
|              |       |                               |                    | SEZIONE 3. SERVIZI RIC             | CEVUTI REGISTRATI                   | NEL PERIODO |                 |              |            |               |
|              |       | PERIODO MESE                  | TRIMESTR           |                                    | PART                                |             |                 |              |            |               |
| P<br>R       |       | FORNITORE                     | AMMONTARE DELLE    | AMMONTARE DELLE                    | RIFERIMENTO                         | D FATTURA   |                 | MODALITA' DI | MODALITA'  | PAESE DI      |
| O<br>G<br>R. | STATO | CODICE IVA                    | OPERAZIONI IN EURO | OPERAZIONI IN VAUTA                | NUMERO                              | DATA        | CODICE SERVIZIO | EROGAZIONE   | DI INCASSO | PAGAMENTO     |
| 1            | 2     | 3                             | 4                  | 5                                  | 6                                   | 7           | 8               | 9            | 10         | 11            |
|              |       |                               |                    |                                    |                                     |             |                 |              |            |               |
|              |       |                               |                    |                                    |                                     |             |                 |              |            |               |
|              |       |                               |                    |                                    |                                     |             |                 |              |            |               |
|              |       |                               |                    |                                    |                                     |             |                 |              |            |               |
|              |       |                               |                    |                                    |                                     |             |                 |              |            |               |
|              |       |                               |                    |                                    |                                     |             |                 |              |            |               |
|              |       |                               |                    |                                    |                                     |             |                 |              |            |               |
|              |       |                               |                    |                                    |                                     |             |                 |              |            |               |
|              |       |                               |                    |                                    |                                     |             |                 |              |            |               |
|              |       |                               |                    |                                    |                                     |             |                 |              |            |               |
|              |       | TOTALE                        |                    |                                    | 1                                   |             | •               |              |            |               |

# Intra2Quinqiues – Servizi Ricevuti

| RIEPILOGO DE<br>DOGANE                                                                |                          |      |                            |                  |           | EGLI ACQUISTI INTRACOMUNITARI<br>NI E DEI SERVIZI RICEVUTI |                    |                     |                     |      |          | Mod. INT      | RA-2 Quinquies |           |
|---------------------------------------------------------------------------------------|--------------------------|------|----------------------------|------------------|-----------|------------------------------------------------------------|--------------------|---------------------|---------------------|------|----------|---------------|----------------|-----------|
| SEZIONE 4. RETTIFICHE AI SERVIZI RICEVUTI INDICATI IN SEZIONI 3 DI PERIODI PRECEDENTI |                          |      |                            |                  |           |                                                            |                    |                     |                     |      |          |               |                |           |
|                                                                                       |                          |      |                            |                  |           |                                                            |                    |                     |                     |      |          |               |                |           |
| P<br>R<br>O                                                                           | SEZIONE 3 DA RETTIFICARE |      |                            |                  | FORNITORE |                                                            | AMMONTARE DELLE    | AMMONTARE DELLE     | RIFERIMENTO FATTURA |      | CODICE   | MODALITA'     | MODALITA'      | PAESE DI  |
| G<br>R.                                                                               | SEZIONE<br>DOGANALE      | ANNO | PROTCOLLO<br>DICHIARAZIONE | PROGR.<br>SEZ. 3 | STATO     | CODICE IVA                                                 | OPERAZIONI IN EURO | OPERAZIONI IN VAUTA | NUMERO              | DATA | SERVIZIO | DI EROGAZIONE | DEINCASSO      | PAGAMENTÓ |
| 1                                                                                     | 2                        | 3    | 4                          | 5                | 6         | 7                                                          | 8                  | 9                   | 10                  | 11   | 12       | 13            | 14             | 15        |
|                                                                                       |                          |      |                            |                  |           |                                                            |                    |                     |                     |      |          |               |                |           |
|                                                                                       |                          |      |                            |                  |           |                                                            |                    |                     |                     |      |          |               |                |           |
|                                                                                       |                          |      |                            |                  |           |                                                            |                    |                     |                     |      |          |               |                |           |
|                                                                                       |                          |      |                            |                  |           |                                                            |                    |                     |                     |      |          |               |                |           |
|                                                                                       |                          |      |                            |                  |           |                                                            |                    |                     |                     |      |          |               |                |           |
|                                                                                       |                          |      |                            |                  |           |                                                            |                    |                     |                     |      |          |               |                |           |
|                                                                                       |                          |      |                            |                  |           |                                                            |                    |                     |                     |      |          |               |                |           |
|                                                                                       |                          |      |                            |                  |           |                                                            |                    |                     |                     |      |          |               |                |           |
|                                                                                       |                          |      |                            |                  |           |                                                            |                    |                     |                     |      |          |               |                |           |
|                                                                                       |                          |      |                            |                  |           |                                                            |                    |                     |                     |      |          |               |                |           |
| TOTALE                                                                                |                          |      |                            |                  |           |                                                            |                    |                     |                     |      |          |               |                |           |

27

## Le sezioni dei servizi: i dubbi

- Riferimento alla fattura
- Modalità di erogazione del servizio
- Modalità di pagamento/incasso
- Paese di pagamento

I chiarimenti attesi ....

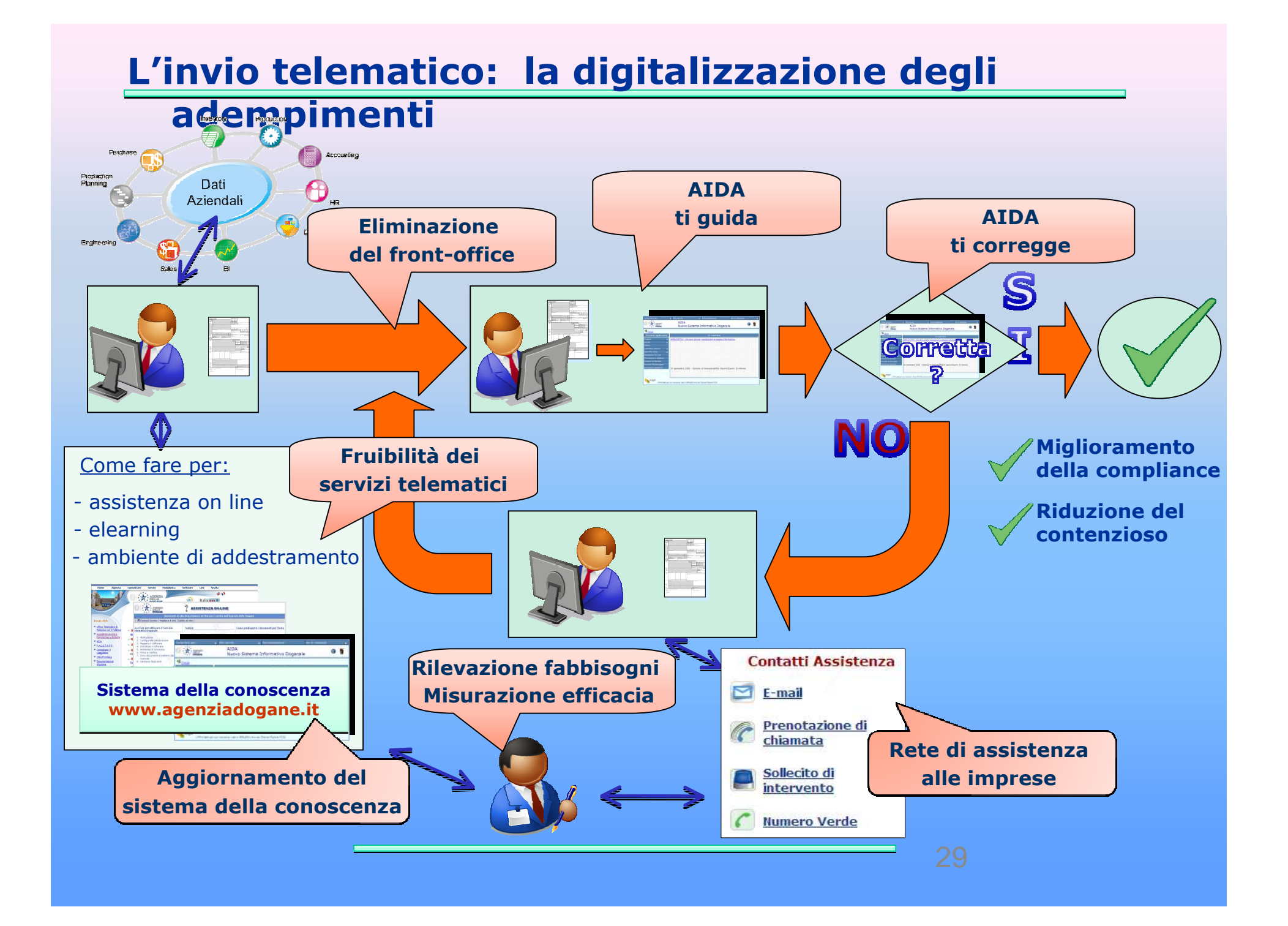

# L'invio telematico della dichiarazione

## firma digitale :

la dichiarazione intrastat deve essere firmata digitalmente.

i canali per l'invio : 1) Servizio Telematico Doganale 2) Entratel (disponibile dal mese di maggio 2010)

# Il Servizio Telematico Doganale

- L'Agenzia delle Dogane agisce in qualità di Certification Authority e fornisce il software e la documentazione necessari per la generazione e l'utilizzo della firma digitale
- Gli operatori economici possono fare la richiesta di adesione al servizio telematico compilando on line l'apposito modulo su www.agenziadogane.gov.it settore EDI - Servizio telematico doganale/Istanza di adesione
- Gli operatori economici possono utilizzare anche la firma digitale rilasciata dall'Agenzia delle Entrate (ENTRATEL) e dagli enti certificatori riconosciuti CNIPA
- Tutte le informazioni inerenti il servizio telematico sono disponibili su www.agenziadogane.gov.it settore EDI – Servizio telematico doganale

## Adesione al Servizio Telematico

- Si aderisce al servizio telematico compilando l'apposito modulo di richiesta su www.agenziadogane.gov.it settore EDI-servizio telematico doganale/Istanza di adesione o settore Intrastat/Istanza di adesione; al termine si stampa la documentazione da produrre in dogana
- Dopo l'adesione on line è possibile ritirare in dogana l'autorizzazione presentando la documentazione precedentemente stampata. (Leggere attentamente quanto previsto in caso di ritiro da parte di un soggetto diverso dal titolare dell'autorizzazione)
- Si deve effettuare il primo accesso al sistema accedendo all'ambiente di addestramento (http://addestramento. telematico.dogane.finanze.it) tramite il menu Operazioni di servizio/Primo accesso. Con tale funzione il sistema fornisce le credenziali per l'utilizzo del servizio telematico (password e PIN code).

# Firma digitale dell'Agenzia Dogane

- Se è stata richiesta la firma digitale dell'Agenzia delle Dogane allora con la documentazione ricevuta e utilizzando l'applicazione Web "Genera Ambiente" (link disponibile nel sito del servizio telematico di addestramento http://addestramento.telematico.dogane.finanze.it settore Software) si genera la firma digitale su floppy disk o altro dispositivo
- La firma digitale dell'Agenzia delle Dogane ha validità di tre anni dalla generazione, una volta scaduta va poi rinnovata con le stesse modalità con le quali è stata generata la prima volta
- Dal 2010 la firma digitale può essere rilasciata solo a persone fisiche ( da <u>indicare come sottoscrittore nella</u> <u>domanda di adesione</u>)

Invio telematico dichiarazioni Intra attraverso il servizio telematico doganale (1/2)

- Si deve fare almeno un invio di una dichiarazione Intra in ambiente di addestramento con esito positivo
- Si deve chiedere l'abilitazione all'ambiente reale entrando nel sito del servizio telematico di addestramento (http://addestramento. telematico.dogane.finanze.it) e utilizzando la funzione Operazioni di servizio/Abilita ambiente reale
- Da questo momento in poi si possono inviare le dichiarazioni Intra in ambiente reale
- Sono considerate valide le dichiarazioni Intra inviate in ambiente reale con esito positivo. Tutte le dichiarazioni Intra inviate che presentano errori formali o sostanziali non vengono prese in considerazione cioè è come non fossero state inviate

## Invio telematico dichiarazioni Intra attraverso il servizio telematico doganale (2/2)

- Per verificare l'esito delle dichiarazione inviate si deve entrare nel sito del servizio telematico di addestramento/reale e selezionare il menu operazioni su file/interrogazione. Successivamente si deve selezionare l'identificativo dell'invio effettuato; poi in basso a sinistra su dettagli ed infine sull'esito positivo/negativo. Se l'esito è positivo nell'ultima videata viene riportato il numero di protocollo assegnato all'elenco inviato da conservare. Se l'esito è negativo nell'ultima videata viene riportata la lista degli errori che devono essere corretti
- E' possibile anche scaricare dal sito del servizio telematico doganale il certificato di protocollazione dell'elenco inviato in formato PDF accedendo dalla home page in alto a destra nella sezione "Dichiarazioni Online Dichiarazioni Intrastat Continua" e selezionando "Consultazione elenchi Intra presentati".